#### MITEL NETWORKS

# 5140 IP Appliance

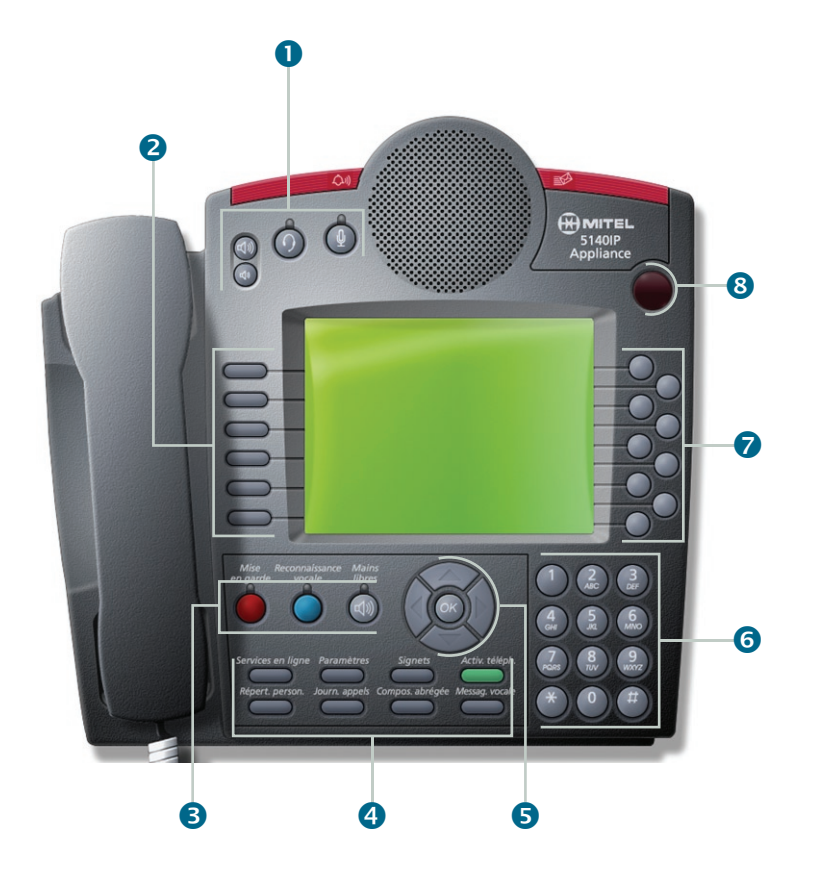

**MITEL** | it's about YOU

### Guide de démarrage rapide

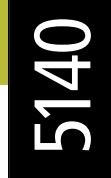

es touches de commande et touches rapides de l'appareil Mitel Networks 5140 IP Appliance permettent d'accéder facilement à des fonctionnalités puissantes. Grâce à l'afficheur de l'appareil Mitel Networks 5140 IP Appliance, vous pouvez voir ces fonctionnalités et les parcourir facilement. Le haut-parleur bidirectionnel simultané permet une authentique opération mains libres.

L'appareil Mitel Networks 5140 IP Appliance est doté de diverses touches conviviales :

**1** Boutons de commande audio – Il y a quatre boutons de commande audio. Ils comprennent :

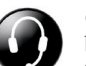

*Casque* – Bascule le signal audio entre le casque et le haut-parleur. Si ce bouton reste en fonction, tous les nouveaux appels seront dirigés vers le casque lorsque vous répondrez en appuyant sur la touche rapide ligne principale.

*Microphone* – Active ou désactive le microphone du système mains libres. Le microphone est activé automatiquement lorsque l'option mains libres est activée.

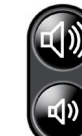

*Vol* +, *Vol* – – Lorsque l'appareil sonne, utilisez ces boutons pour contrôler le volume de la sonnerie. En mode téléphone, utilisez ces boutons pour contrôler le volume du casque et du combiné. Vous pouvez aussi utiliser ces boutons pour régler le contraste de l'afficheur lorsque vous l'utilisez.

**2** Touches de commande – Le poste est muni de six touches de commande alignées verticalement le long du bord gauche de l'afficheur. Le fait d'appuyer sur la touche de commande lance la commande ou la fonction indiquée par l'étiquette adjacente.

**3** Touches de fonctions téléphoniques – Les touches de fonctions téléphoniques comprennent :

Mise en garde - Met un appel en garde ou le reprend.

*Reconnaissance vocale* – Si cette option est disponible dans votre système, vous pouvez utiliser la touche de Reconnaissance vocale pour accéder directement à l'application.

*Mains libres* – Bascule le signal audio entre le haut-parleur/microphone et le combiné.

**Remarque :** En mode mains libres, vous pouvez bloquer le haut-parleur en désactivant le bouton du microphone.

## Guide de démarrage rapide

**4** Touches d'application – Il y a huit touches d'application. Certaines de ces touches dont Signets, Répert. person. et Compos. abrégée doivent être programmées au moyen de l'Outil de bureau Mitel Networks 3300 ICP illustré ci-après. Pour utiliser cet outil, ouvrez le navigateur Internet de votre ordinateur et entrez l'URL d'outil de bureau que votre administrateur vous a attribué.

Dans l'écran d'ouverture de session, entrez vos nom d'usager et mot de passe.

Plusieurs applications seront disponibles pour l'appareil 5140 IP Appliance.

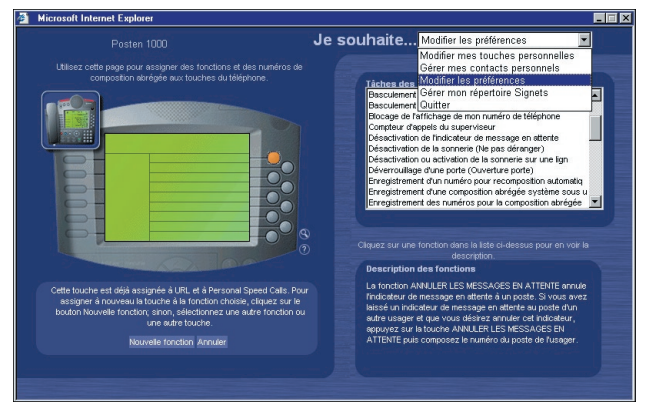

#### Outil de bureau 3300 ICP

*Services en ligne* – Vous donne également accès à certaines informations spécifiques à l'entreprise qui auront été programmées par votre administrateur.

*Paramètres* – Vous donne accès à votre répertoire téléphonique et à vos touches personnelles, vous permet de programmer vos renvois automatiques, et vous permet même de rédiger un message sur l'afficheur à l'intention des personnes qui pourraient composer votre numéro de poste.

*Signets* – Affiche la liste des adresses URL que vous avez programmés à l'aide de l'Outil de bureau 3300 ICP Desktop User Tool.

*Activ. téléph.* –|Affiche l'écran par défaut de l'état actuel de l'activité téléphonique.

**Remarque :** Vous pouvez revenir à l'activité téléphonique en tout temps en appuyant sur Activ. téléph.

*Répert. person.* –|Affiche l'écran principal Répert. person. qui vous permet de consulter et de composer les numéros de téléphone que vous avez programmés à l'aide de l'Outil de bureau 3300 ICP.

**Remarque :** Votre administrateur et les usagers des autres postes n'ont pas accès à ce répertoire.

*Compos. abrégée* – Affiche la liste des compositions abrégées que vous avez programmées à l'aide de l'Outil de bureau 3300 ICP.

**S** Touches de navigation – Ces touches vous permettent de déplacer le curseur dans le répertoire personnel, le répertoire système, la liste des appels et la liste de recomposition au moyen des flèches directionnelles haut, bas, gauche et droite. Appuyez sur OK pour confirmer votre sélection.

**6** Touches du clavier – On les utilise pour composer un numéro ou pour entrer des lettres ou des signes de ponctuation. Elles permettent également d'atteindre directement une entrée particulière dans une liste numérotée. Vous pouvez également programmer les touches rapides à l'aide des touches du clavier.

**Touches rapides** – Le téléphone possède neuf touches rapides disposées à la verticale le long du bord droit de l'afficheur. Lorsque vous appuyez sur une touche rapide, l'action affichée sur l'afficheur à côté de la touche rapide s'exécute. À l'aide de votre téléphone ou de l'outil de bureau 3300 ICP Desktop User Tool, vous pouvez programmer les touches rapides suivantes :

- Numéro de fonction;
- Numéro de poste;
- Numéro de groupe de postes;
- Numéro de ligne ou de groupe de lignes;
- Numéro de composition abrégée personnel ou système.

**③** Port infrarouge –|Après avoir installé le logiciel d'application Assistant numérique personnel de Mitel Networks<sup>™</sup> sur votre Palm<sup>®</sup> Handheld<sup>™</sup>, vous êtes prêt à composer un numéro directement de votre répertoire téléphonique PDA et à accéder aux autres fonctions téléphoniques, le tout résultant d'un échange de données entre votre PDA et le port infrarouge.

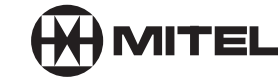

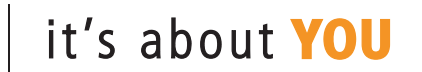

M Mitel (logo) est une marque de commerce déposée de Mitel Networks Corporation. © 2002, Mitel Networks Corporation.

Tous les autres noms de produits et services sont des marques de commerce de leurs sociétés respectives. Tous droits réservés.

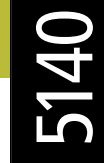